## Regisztrációs útmutató

A pályázat igényléséhez regisztrálni kell a Magyar Nemzeti Tanács Breki diákportálján.

A regisztráció menete:

- Keresse fel a <u>https://breki.mnt.org.rs</u> honlapot vagy pedig töltse le a **Breki applikációt**, mely elérhető Android és IOS rendszerű mobiltelefonokra is.
- Válassza a **Regisztráció** lehetőséget, mellyel létrehozhatja a felhasználói profilt.
- Kérjük töltse ki a kért személyes adatokat.
- Ezek után máris kitöltheti az űrlapot (megtalálja a **Pályázatok** menüpont alatt), melyet kitöltés, lementés, majd a pályázat lezárása után nyomtatni is tud.

Amennyiben már rendelkezik felhasználói fiókkal, az első belépés előtt ajánlott frissítenie a jelszavát. Ezt az **Elfelejtett jelszó** linkre kattintva teheti meg.